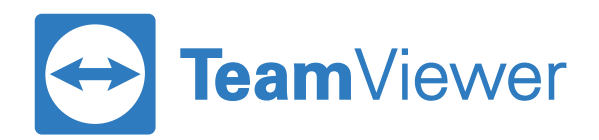

# Remote Access | Przewodnik wprowadzający

#### Krok 1: Utwórz swoje konto TeamViewer i aktywuj licencję

| TWÓJ PLAN                                                                                                    | TWOJE INFORMACJE POTWIERDZENIE |
|----------------------------------------------------------------------------------------------------|--------------------------------|
|                                                                                                    | 🗹 Nr 1 na świecie              |
| Image: December of two performance     Image: December of two performance        Image: December of two performanc |                                |

- Sprawdź konto e-mail, które służyło do zakupu licencji i otwórz e-mail aktywacyjny od TeamViewer'a.
- 2. Kliknij link "Aktywuj teraz" w e-mailu, aby odwiedzić stronę TeamViewer "Management Console".
- Utwórz nowe konto lub zaloguj się przy użyciu istniejącego konta "darmowego użytkownika" \*.
- 4. Licencja jest teraz aktywowana na Twoim koncie.

#### Rzeczy do odnotowania:

\* jeśli masz istniejącą licencję TeamViewer Business lub wyższą, nie możesz używać tego samego konta do Remote Access. W takim przypadku utwórz nowe konto z nowym adresem e-mail.

### Krok 2: Zainstaluj TeamViewer na twoich urządzeniach

| 🔁 Team       | - C X                                 |                                      |                                                                              |  | TeamViewer                  |                                                    |                                 |
|--------------|---------------------------------------|--------------------------------------|------------------------------------------------------------------------------|--|-----------------------------|----------------------------------------------------|---------------------------------|
| Połącze      |                                       |                                      | Wprowadź ID: partne 🛹 Połącz 🗸 🗸                                             |  | Połączenie Dodatki Pomoc Op | inia                                               |                                 |
| 0            | <b>Zaloguj się</b><br>Nie masz konta? | Adres e-mail                         | Czy jesteś już klientem firmy<br>TeamViewer?                                 |  | John Locke<br>Remote Access | Zezwól na zdalne sterowan<br>Twoje ID              | Access Remote Co                |
| 4            | Zdalne sterowanie                     | Hasło                                | Prosimy się zalogować tutaj do swojego<br>TeamViewer konta, aby korzystać ze |  | Zdalny dostęp               | 1 123 123 123                                      | swojej licencji, aby się z nimi |
|              | Zuanie sterowanie                     |                                      | wszystkich funkcji.                                                          |  | Remote Management           | aaabbb                                             | + Dodaj kompi                   |
| 1.00 m       | Remote Management                     | Zaloguj się                          |                                                                              |  | Komputery i kontakty        |                                                    |                                 |
| ( <b>ģ</b> ) | Meeting                               | ✓ Nie wylogowui mnie                 |                                                                              |  | Czat                        | Nienadzorowany dostęp                              |                                 |
| 8            | Komputery i kontakty                  | Zapomniałeś hasło                    |                                                                              |  |                             | Uruchamiaj TeamViewer z Windo Udziel łatwego dostę |                                 |
|              | Czat                                  | Utwórz konto<br>Single Sign On Login |                                                                              |  |                             |                                                    |                                 |
|              | <b>Team</b> Viewer                    |                                      |                                                                              |  |                             |                                                    |                                 |
|              |                                       |                                      |                                                                              |  | TeamViewer                  | Gotowy do połączenia (bezpieczne połączenie)       |                                 |

- 1. Pobierz pełną wersję TeamViewer na **awszystkie komputery** \* których chcesz używać z nową licencją.
- 2. Możesz pobrać najnowszą wersję TeamViewer z <u>TeamViewer.com/download</u>
- Po pobraniu i zainstalowaniu TeamViewer zaloguj się do oprogramowania TeamViewer korzystając z adresu e-mail i hasła, które zostały użyte wcześniej przy logowaniu się do konsoli zarządzania.
- Po zalogowaniu zobaczysz swoją nazwę użytkownika w lewym górnym rogu - z napisem "Remote Access" pod nim - wskazujący, że Twoje konto jest licencjonowane dla Remote Access.
- \* Obejmuje to komputery, do których chcesz uzyskać zdalny dostęp (punkty końcowe) oraz komputery, których chcesz użyć do uzyskania dostępu do innych komputerów (komputer lokalny).

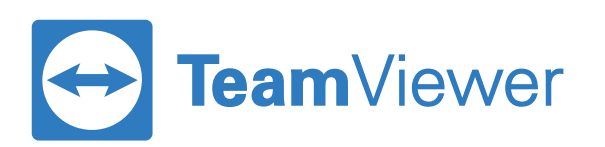

#### Krok 3: Przygotuj swoje komputery końcowe do zdalnego dostępu

Windows:

| 🔁 TeamViewer |    |                                            | Ś              | TeamViewer   | Edit   | Con | nection | Extr   |
|--------------|----|--------------------------------------------|----------------|--------------|--------|-----|---------|--------|
| Połączen     | ie | Dodatki Pomoc Opinia                       |                | About Team   | /iewer |     |         |        |
| 6            |    | Opcje                                      |                | Preferences. |        | ж,  |         |        |
|              | Ju | Odtwórz lub konwertuj zarejestrowaną sesję |                | Services     |        | ►   |         |        |
|              | Re | Powiedz przyjacielowi                      |                | Hide TeamVi  | ewer   | жн  |         |        |
| <b>**</b> :  | -  | Otwórz pliki dziennika                     | Hide Others C# |              | ₩З     |     | 2       |        |
|              | -  | Aktywuj licencję                           |                | Show All     |        |     | ecurity | Remote |
|              | Re |                                            |                | Quit TeamVie | ewer   | ЖQ  |         |        |

Mac:

Open TeamViewer options

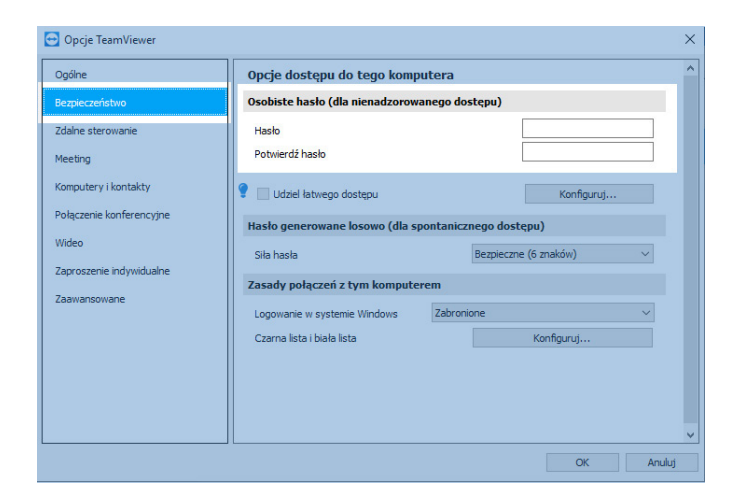

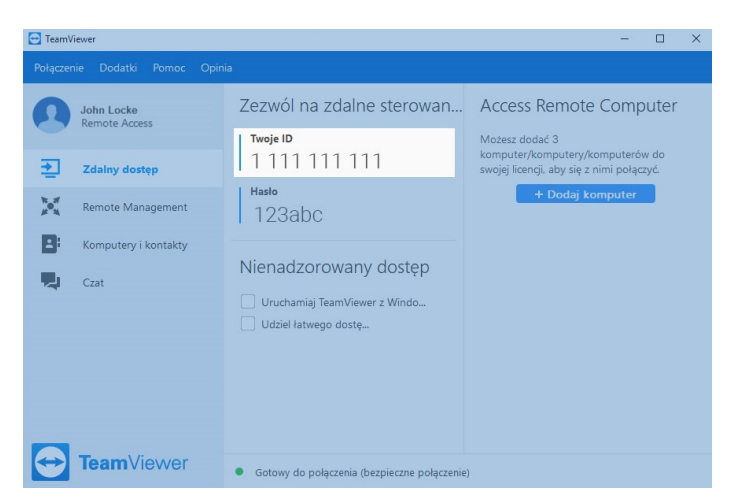

- Na dowolnym komputerze końcowym uruchom TeamViewer, przejdź do Opcji i następnie do zakładki "Bezpieczeństwo"
- 2. Wybierz osobiste hasło. To hasło zostanie użyte później, aby połączyć się z tym urządzeniem.
- 3. Zamknij Opcje i zapisz sobie ID z pola "Twój ID" z zakładki "Zdalne sterowanie"

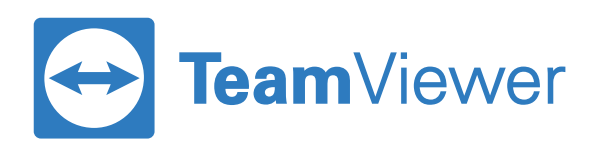

## Krok 4: Połącz się z komputerami końcowymi z komputera lokalnego

.....

| _                                                                                                    |                                                                                 |                                                                                                    |
|----------------------------------------------------------------------------------------------------|---------------------------------------------------------------------------------|----------------------------------------------------------------------------------------------------|
| TeamViewer                                                                                                    |                                                                                 | - 🗆 X                                                                                                    |
| Połączenie     Dodatki     Pomoc     Opin       John Locke<br>Remote Access       Zdalny dostęp       K     Remote Management | a<br>Zezwól na zdalne sterowan<br>Twoje ID<br>1 123 123 123<br>Hato<br>accelete | Access Remote Computer<br>Motesz dodę 3<br>komputer/koknputery/komputerów do<br>swoje isonej dawi sę z nim połącyć.<br>4 Doduj komputer |
| Czat                                                                                                    | Nienadzorowany dostęp Urudhamiaj TeamViewer z Windo Udziel latwego dostę        |                                                                                                    |
| TeamViewer                                                                                                    | Gotowy do połączenia (bezpieczne połączenie                                     | )                                                                                                    |

|            |                      | 🔁 Dodaj komputer                             | ×   |
|------------|----------------------|----------------------------------------------|-----|
|            |                      | TeamViewer ID Hach                           |     |
|            |                      |                                              |     |
|            |                      |                                              |     |
|            |                      | Pseudonim Grupa                              |     |
|            |                      | Komputer w pracy                             |     |
|            |                      |                                              |     |
|            |                      |                                              |     |
|            |                      | OK Amhri                                     |     |
|            |                      | Andidy                                       |     |
|            |                      |                                              |     |
|            |                      |                                              |     |
| 🔁 TeamVie  | wer                  | - 0                                          | ×   |
| Połączenie | e Dodatki Pomoc Opin | ia                                           |     |
| 0          | John Locke           | Zezwól na zdalne sterowan                    |     |
|            | Remote Access        |                                              |     |
| _          |                      | Iwoje iD Iwoje komputery z licencją          | - 1 |
| 쵠          | Zdalny dostęp        | IIIZ3IZ3IZ3                                  |     |
| 34         | Remote Management    | Haslo + Dodaj komputer                       |     |
| 1. A       | nemote management    | aaabbb                                       |     |
| 8          | Komputery i kontakty | Transfer pliku                               |     |
|            | Cart                 | Nienadzorowany dostęp                        |     |
| -          | Czat                 | Uruchamiai TeamViewer z Windo                |     |
|            |                      | Udziel łatwego dostę                         |     |
|            |                      |                                              |     |
|            |                      |                                              |     |
|            |                      |                                              |     |
|            |                      |                                              |     |
| _          |                      |                                              |     |
|            | <b>Team</b> Viewer   | Gotowy do połączenia (bezpieczne połączenie) |     |

- 1. Teraz zaloguj się do TeamViewera na swoim lokalnym komputerze. i przejdź do zakładki "**Remote Access**".
- Dodaj swoje urządzenie końcowe, klikając przycisk "Dodaj komputer" i wprowadzając identyfikator, który zauważyłeś w "TeamViewer". Pole "ID". W polu "Hasło" wpisz wybrane wcześniej osobiste hasło, a następnie kliknij OK.
- Skończyłeś! Możesz teraz podłączyć się do swojego licencjonowanego komputera wybierając go na liście i klikając "Połącz".